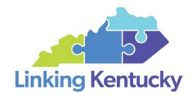

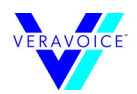

## VeraVoice<sup>™</sup> – Quick Start

## Kentucky Statewide Corridor Plan (Linking Kentucky)

## **Public Facing Site**

https://veravoice-kytc.herokuapp.com/

On the home page, click the "GO TO THE ONLINE SURVEY" button to navigate to a Google map and start the survey. Before providing your comments on the map, you are suggested to check the left-side "Menu" panel to review **About Linking Kentucky** and **Users Guide**.

You can double click on the map to drop a marker at the desired location. Note that you are not able to drop a marker until it falls within a 0.5-mile buffer of the corridors. You can drag the marker to adjust the location of interest and then click on the marker to add your comments in the pop-up window. A confirmation message will pop up upon your completion of comments and clicking the "Submit" button. You will not see your comments on the map until they are approved and posted by the Linking Kentucky Project Team. The Linking Kentucky Project Team will review and approve comments on a daily basis.

You can click any existing comments to add responses, thumb up, or thumb down.